## Creating a Job Ticket from the Jobs/Scheduling Tab

Job Tickets are usually created from the 'Orders' tab via the 'Process Sheet', but they can also be created from the 'Jobs/Scheduling' tab.

From the OPTO ribbon, select the 'Jobs/Scheduling' tab and **click** on the 'Create Job Ticket' icon. In the **Job No** field **press**  $\langle F2 \rangle$  and select an order from the pop-up list then **click** on <u>OK</u>.

| File HOME CON                                                                      | TACTS RESOURCE                                          | S INVENTORY       | QUOTES PU                                            | RCHASING ORDER                             | S JOBS/SCHEDULING                      | INVOICING QUALITY                                                               | MANAGEMENT WOR                 |
|------------------------------------------------------------------------------------|---------------------------------------------------------|-------------------|------------------------------------------------------|--------------------------------------------|----------------------------------------|---------------------------------------------------------------------------------|--------------------------------|
| Create Job<br>Ticket                                                               | e Job Ticket Job<br>b Ticket Job<br>ntrol Batcl<br>Jobs | Job Batch<br>Hour | Print Job Cost<br>Print Emp Time<br>Hist Job Control | Pick Materials/Parts<br>for Job<br>Issuing | Current Job Lis<br>View Jol<br>Schedul | O Job Ticket WorkCentre<br>Workcentre Total Time<br>Workcentre Done<br>Schedule | Display Time<br>Jobs Remaining |
| Create Job Ticket<br>↓<br>↓<br>↓<br>↓<br>↓<br>↓<br>↓<br>↓<br>↓<br>↓<br>↓<br>↓<br>↓ |                                                         |                   |                                                      |                                            |                                        |                                                                                 |                                |

A message appears to say the job ticket/s were successfully created, **click** on <u>OK</u>. The 'Print Job Tickets' window appears, **click** on 'Print' if required. If there are no production orders waiting for job ticket creation, when **<F2>** is used a message appears asking if the user is re-creating a job ticket. Please see *Job Re-creation Process* in this chapter.